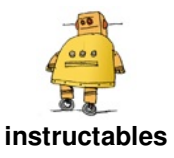

# Stepper Motor With ESP32 Board

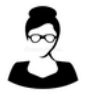

by Rachna Aggarwal

Stepper motors are DC motors that move in discrete steps. They have multiple coils that are organized in groups called "phases". By energizing each phase in sequence, the motor will rotate, one step at a time.

Stepper motors are very useful in making projects which require precise positioning such as 3D printers. Due to few limitations we have one more type of motor called servo motors. 1. draw power even when not doing any work at all.

2. less torque at high speed.

3. No feedback mechanism like servo motor.

Moreover, Stepper motors require Motor drivers to connect with processing boards but we can connect servo motors directly to Arduino or esp32 board.

Limitations are : -

https://www.youtube.com/watch?v=PLEvWbFvRuE&feature=youtu.be

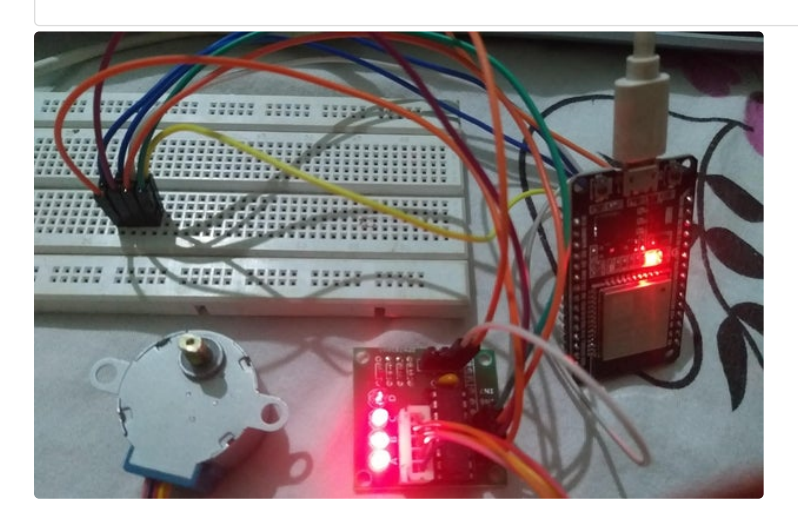

# **Step 1: Components Required**

1. Stepper Motor - <a href="https://amzn.to/2Hqqhab">https://amzn.to/2Hqqhab</a>4. Jumper wires - <a href="https://amzn.to/3iqdBxM">https://amzn.to/3iqdBxM</a>2. Motor driver - <a href="https://amzn.to/3mLdL5i">https://amzn.to/3mLdL5i</a>5. Breadboard(optional) - <a href="https://amzn.to/3kdp4Rt">https://amzn.to/3kdp4Rt</a>3. ESP32 - <a href="https://amzn.to/3kEPnQN">https://amzn.to/3kEPnQN</a>6. Arduino IDE softwareSetting up your Arduino IDE before uploading code in<br/>ESP32 is very important : --<a href="https://www.instructables.com/id/Setting-Up-Arduino-IDE-for-ESP32-Board/">https://www.instructables.com/id/Setting-Up-</a>

# Step 2: Circuit Connections for Stepper Motor and ESP 32.

Stepper motor works on 5v volts. therefore connect 5V of motor driver to ESP 32 Vin.

Motor driver --> ESP32 board

in1Pin --> 25 in2Pin --> 33

in3Pin --> 32

in4Pin --> 35

 $Vcc \rightarrow VIN$ 

GND --> GND

#### ESP32 DEVKIT V1 – DOIT version with 30 GPIOs பப EN GPIO23 VSPI N ADC1 CH0 GPIO36 SPIO22 I2C SCL ADC1 CH3 GPIO39 GPIO1 UART 0 TX ESP-WROOM-32 ADC1 CH6 GPIO3 GPIO34 ADC1CH7 GPIO35 GPIO21 I2C SDA ADC1 CH4 GPIO32 GPIO19 ADC1 CH5 GPIO33 GPIO18 ADC2 CH8 GPIO25 GPIO5 VSPI CS0 ADC2 CH9 GPIO26 GPIO17 TOUCH7 ADC2 CH7 GPIO27 mNerdTutorials.co GPIO16 ART 2 RX TOUCH6 ADC2 CH6 GPIO14 GPIO4 ADC2 CH0 TOUCHS ADC2 CH5 TOUCH4 ADC2 CH4 ADC2 CH5 GPI012 GPIO2 ADC2 CH2 TOUCH2 GPIO15 ADC2 CH3 TO GPIO13 GND GND

# Step 3: How to Upload Code in ESP 32 Board

1. Click on upload.

2. If no error. At the bottom of Arduino IDE, when we get message Connecting ...,..,

3. Press Boot button on ESP 32 board till you get the message done uploading.

4. After you code is uploaded successfully. Press enable button to restart or start code uploaded on ESP32 board.

### Step 4: Arduino Code for ESP32 With Stepper Motor

| Esp_Stepper_motor   Arthuno 18.13                               | - a ×                        |               |          |
|-----------------------------------------------------------------|------------------------------|---------------|----------|
| Fields Secto Tools Hep                                          |                              |               |          |
|                                                                 |                              |               |          |
| Equ_Stepper_motor                                               | ×                            |               |          |
| alvelana (arehent-b)                                            | 1                            |               |          |
| int inTPin = 25/<br>int inTPin = 33/                            |                              |               |          |
| int inlyin = 302                                                |                              |               |          |
| int intro = Joj                                                 |                              |               |          |
| Stepper motor(Si2, inlPin, in2Pin, in3Pin, in4Pin);             |                              |               |          |
| void setup()                                                    |                              |               |          |
| pinNode (iniPin, 007F07) r                                      |                              |               |          |
| pinNoselinPin, OUTOU);<br>pinNoselinPin, OUTOU);                |                              |               |          |
| pinMode(in4Pin, COTFOT);                                        |                              |               |          |
| // this line is for becausedows, it delays the serial interface |                              |               |          |
| //while (Derial)/                                               |                              |               |          |
| Secial.begin(115200)/                                           |                              |               |          |
| motor.motSpeed(20)r                                             |                              |               |          |
|                                                                 |                              |               |          |
| 4                                                               |                              |               |          |
| if (Berial.svailable())                                         |                              |               |          |
| int steps = Secial.perseIntOr                                   |                              |               |          |
|                                                                 |                              |               |          |
| 8                                                               |                              |               |          |
|                                                                 |                              |               |          |
|                                                                 |                              |               |          |
|                                                                 |                              |               |          |
|                                                                 |                              |               |          |
|                                                                 | Anduma Ume an CONO           |               |          |
|                                                                 |                              |               | Download |
|                                                                 |                              |               | Dominouu |
|                                                                 |                              |               |          |
| nttps://www.instructables.com/O                                 | KIG/F83/LSP8/KFCJHQUN/F83LSP | 8KFCJHQUN.INO |          |
|                                                                 |                              |               |          |